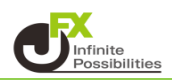

Trading Viewはデフォルトで100種類、検索すると約10万種類のインジケーターがあります。

1 上部メニューバーの | 益 インジケーター | をクリックします。

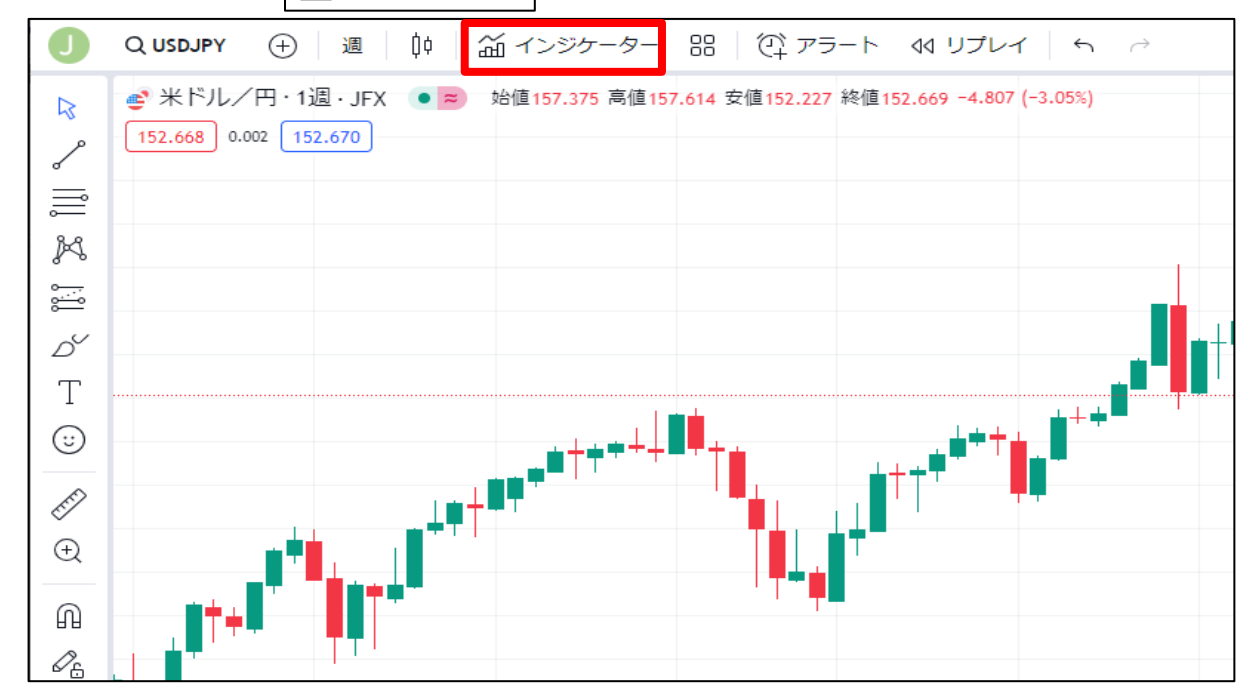

## 2 インジケーターの検索メニューが表示されます。

| インジケーター、指標、ストラテジー |                                | × |
|-------------------|--------------------------------|---|
| ○ 検索              |                                |   |
| ○ パーソナル           | インジケーター ストラテジー プロファイル パターン     |   |
| <b>淪っ</b> テクニカル   | スクリプト名                         |   |
| 山 ファンダメンタル        | 24時間出来高                        |   |
| A IS157           | ADL (アキュムレーション/ディストリビューションライン) |   |
|                   | ADL (騰落株線)                     |   |
|                   | ADR (日中平均レンジ)                  |   |
|                   | ADR (騰落レシオ)                    |   |
|                   | ADR_B (騰落レシオ (バー))             |   |
|                   | ADX (平均方向性指数)                  |   |
|                   | Alligator (ウィリアムズ・アリゲーター)      |   |
|                   | ALMA (アルノー・ルグー移動平均)            |   |
|                   | AO (オーサム・オシレーター)               |   |
|                   | Aroon (アルーン)                   |   |
|                   | ATR (アベレージ・トゥルー・レンジ)           |   |

3 検索欄に表示させたいインジケーター名を入力し検索します。 ※今回は単純移動平均線を表示させます。

| インジケーター、指標、ストラテジー                                                                  |                                                                                                    |  |
|------------------------------------------------------------------------------------|----------------------------------------------------------------------------------------------------|--|
| ○ 移動平均                                                                             |                                                                                                    |  |
| <ul> <li>只 パーソナル</li> <li>論 テクニカル</li> <li>団 ファンダメンタル</li> <li>① コミュニティ</li> </ul> | MACD (移動平均収束拡散)<br>EMA (指数移動平均)<br>HMA (ノリレ移動平均)<br>SMA (単純移動平均)<br>WMA (加重移動平均)<br>SMMA (平滑移動平均)<br>DEMA (二重指数移動平均)                                                                                              |  |
|                                                                                    | LSMA (最小二乗移動平均)<br>MA Cross (移動平均線の交差)<br>TEMA (3重指数移動平均)<br>MA Ribbon (移動平均リボン)<br>VWMA (出来高加重移動平均)<br>ALMA (アルノー・ルグー移動平均)<br>MovingAvg Cross (移動平均と価格の交差ストラテジー) 谷<br>MovingAvg2Line Cross (2本の移動平均線の交差ストラテジー) 谷 |  |

## 4 表示させたいインジケーターをクリックします。

| インジケーター、指                                                                          | 標、ストラテジー                                                                                                    | $\times$ |
|------------------------------------------------------------------------------------|----------------------------------------------------------------------------------------------------|----------|
| ○ 移動平均                                                                             |                                                                                                    |          |
| <ul> <li>只 パーソナル</li> <li>ニ テクニカル</li> <li>・ コアンダメンタル</li> <li>・ ユミュニティ</li> </ul> | <ul> <li>MACD (移動平均収束拡散)</li> <li>EMA (指数移動平均)</li> <li>HMA (ノリレ移動平均)</li> <li>SMA (単純移動平均)</li> <li>SMMA (加重移動平均)</li> <li>SMMA (平滑移動平均)</li> <li>DEMA (二重指数移動平均)</li> <li>DEMA (二重指数移動平均)</li> <li>LSMA (最小二乗移動平均)</li> <li>MA Cross (移動平均線の交差)</li> <li>TEMA (3重指数移動平均)</li> <li>MA Ribbon (移動平均リボン)</li> <li>VWMA (出来高加重移動平均)</li> <li>ALMA (アルノー・ルグー移動平均)</li> <li>MovingAvg Cross (移動平均と価格の交差ストラテジー) 分</li> </ul> |          |
|                                                                                    | MovingAvg2Line Cross (2本の移動平均線の交差ストラテジー) 🏠                                                                                                    |          |

| インジケーター、指標、ストラテジー                                                                                  |                                                                                                    |  |
|----------------------------------------------------------------------------------------------------|----------------------------------------------------------------------------------------------------|--|
| ○ 移動平均                                                                                             |                                                                                                    |  |
| <ul> <li>○ 移動平均</li> <li>○ パーソナル</li> <li>ニニテクニカル</li> <li>ニ ファンダメンタル</li> <li>△ コミュニティ</li> </ul> | MACD (移動平均収束拡散)         EMA (指数移動平均)         HMA (ノレレ移動平均)         SMA (単純移動平均)         WMA (加重移動平均)         SMMA (平滑移動平均)         DEMA (二重指数移動平均)         LSMA (最小二乗移動平均)         MA Cross (移動平均線の交差)         TEMA (3重指数移動平均) |  |
|                                                                                                    | MA Ribbon (移動平均リボン)<br>VWMA (出来高加重移動平均)<br>ALMA (アルノー・ルグー移動平均)<br>MovingAvg Cross (移動平均と価格の交差ストラテジー) 谷                                                                                                    |  |

6 チャート上に単純移動平均線が表示されました。

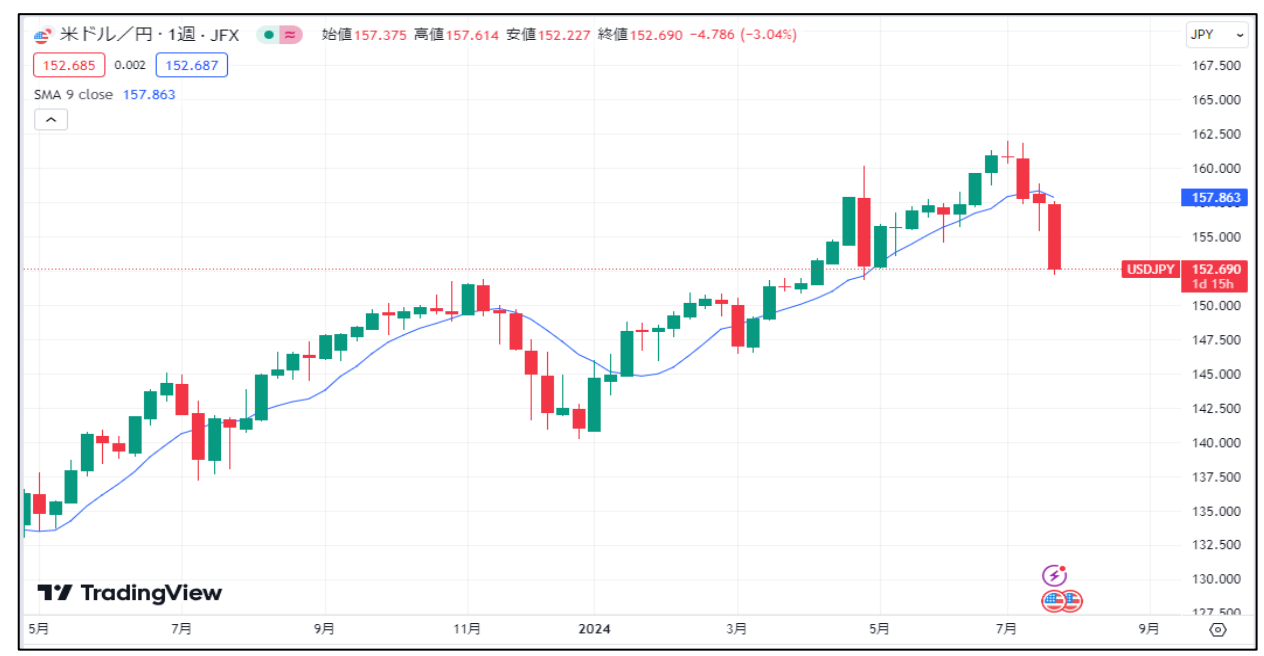